#### Chapter – 13

# एमएस पावरपॉइंट 2013 में ऑडियो कैसे डालें (How to Insert Audio in MS PowerPoint 2013)

<u>पावरपॉइंट</u> आपको अपनी <u>प्रस्तुति</u> में ऑडियो जोड़ने की अनुमति देता है। उदाहरण के लिए, आप एक स्लाइड बैकग्राउंड में ऑडियो जोड़ सकते हैं, और दूसरे पर ध्वनि प्रभाव डाल सकते हैं, और यहां तक कि अपना खुद का ऑडियो भी रिकॉर्ड कर सकते हैं।

फ़ाइल से ऑडियो कैसे सम्मिलित करें (How to insert a Audio from a file)

• सबसे पहले Insert Tab पर स्थित, Audio ड्रॉप-डाउन तीर पर क्लिक करें, फिर Audio on My PC का चयन करें।

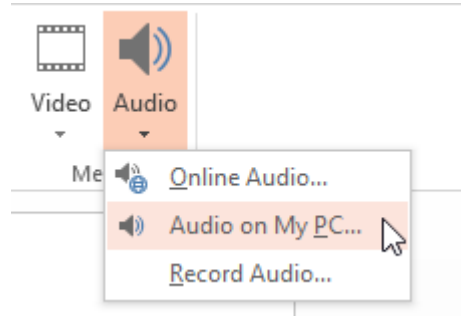

वांछित ऑडियो फ़ाइल का पता लगाएँ और चुनें, फिर Insert पर क्लिक करें।

| P3                  | Inser                    | t Audio          | ×        |
|---------------------|--------------------------|------------------|----------|
| € ∋ - ↑ ]           | « Music                  | ✓ 🖒 Search Ad    | Works P  |
| Organize 🔻 Ne       | ew folder                |                  | := - 🔟 🞯 |
|                     | ^ Name                   | Type Siz         | e        |
| Libraries Documents | Autumn Leaves            | MP3 Format Sound | 1,624 KB |
| J Music             |                          | 45               |          |
| E Pictures          |                          |                  |          |
| 📑 Videos            |                          |                  |          |
| 🖳 Computer          |                          |                  |          |
| 🚢 OS (C:)           | ¥                        |                  |          |
|                     | File name: Autumn Leaves | ✓ Audio File     | is v     |
|                     |                          | Tools 🔻 Insert   | Cancel   |
|                     |                          |                  |          |

ऑडियो स्लाइड में जुड़ जाएगा।

### ऑनलाइन ऑडियो कैसे सम्मिलित करें (How to insert an online Audio)

• सबसे पहले Insert Tab पर स्थित, Audio ड्रॉप-डाउन तीर पर क्लिक करें, फिर Online Audio का चयन करें।

| nt Te | kt Header | A<br>WordArt | Date & | #<br>Slide | Object | π<br>Equation | Ω<br>Symbol | Video | Audio | )            |
|-------|-----------|--------------|--------|------------|--------|---------------|-------------|-------|-------|--------------|
| ts    | A GOTOGET | Tex          | đ      | Number     |        | Sym           | bols        | Me    | -     | Online Audio |

• पॉपअप विंडो में Search Bar का उपयोग करके उस ऑडियो को खोजें जिसे आप insert करना चाहते हैं।

| Insert Audio                                    |          |  |
|-------------------------------------------------|----------|--|
| Office.com Clip Art<br>Royalty-free sound clips | Airplane |  |
|                                                 | $\wedge$ |  |
|                                                 | 4 2      |  |
|                                                 |          |  |

• वांछित वीडियो चुनें, फिर Insert पर क्लिक करें।

| «BACK TO SITES                                       |                        | ×      |
|------------------------------------------------------|------------------------|--------|
| Office.com Clip Art<br>2 search results for Airplane | Airplane               |        |
| 1- 1-                                                |                        |        |
|                                                      |                        |        |
| Helicopter Low F16 Rips By                           |                        |        |
|                                                      | _                      |        |
|                                                      |                        |        |
|                                                      | イフ                     |        |
|                                                      | $\sim$                 |        |
|                                                      | Select an item. Insert | Cancel |

वीडियो स्लाइड में जुड़ जाएगा।

## अपने स्वयं के ऑडियो रिकॉर्डिंग (Recording your own audio)

कभी-कभी आप सीधे प्रेजेंटेशन में ऑडियो रिकॉर्ड करना चाह सकते हैं। उदाहरण के लिए, आप प्रस्तुतिकरण में विवरण शामिल करना चाहते हैं। लेकिन यदि आप खुद का ऑडियो रिकॉर्ड करके डालना चाहते हैं तो आपके पास एक माइक्रोफ़ोन होना जरुरी है कई कंप्यूटरों में अंतर्निहित माइक्रोफ़ोन होते हैं या जिन्हें कंप्यूटर में प्लग किया जा सकता है।

ऑडियो रिकॉर्ड कैसे करें (How to record audio)

• Insert Tab पर स्थित, Audio ड्रॉप-डाउन तीर पर क्लिक करें, फिर Record Audio का चयन करें।

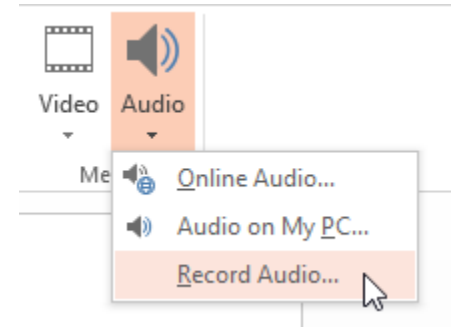

ऑडियो रिकॉर्डिंग के लिए Audio का एक नाम टाइप करें।

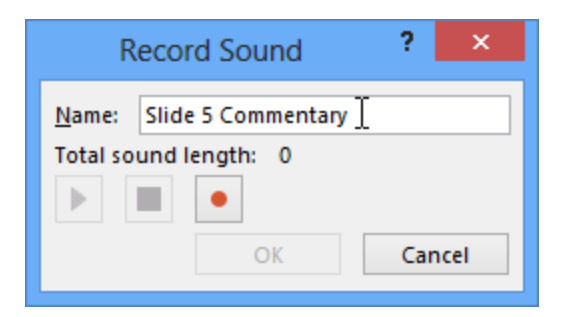

रिकॉर्डिंग शुरू करने के लिए रिकॉर्ड बटन पर क्लिक करें।

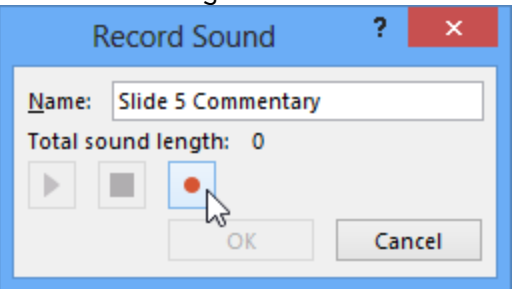

• जब आप रिकॉर्डिंग समाप्त कर लें, तो Stop बटन पर क्लिक करें।

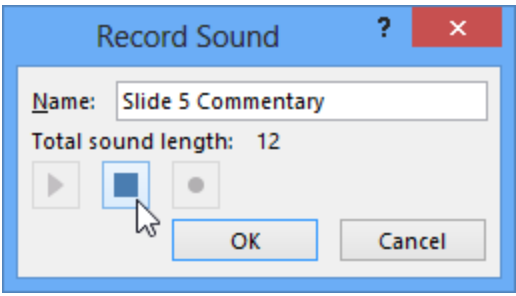

• अपनी रिकॉर्डिंग का Preview देखने के लिए, Play बटन पर क्लिक करें।

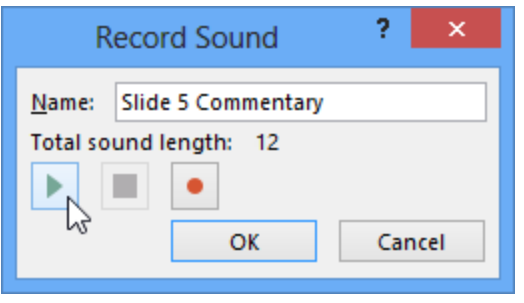

• जब आप पूरा कर लें, तो Ok पर क्लिक करें। ऑडियो फ़ाइल स्लाइड में डाली जाएगी।

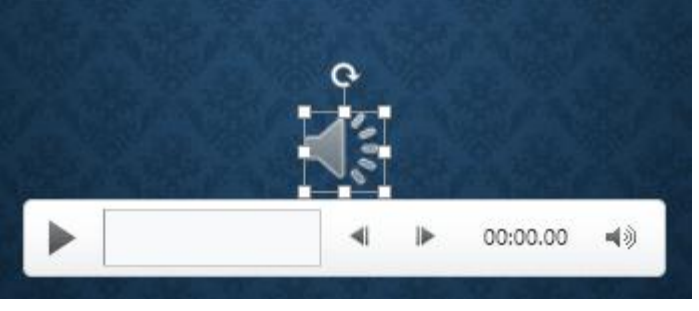

### Working with audio

ऑडियो का पूर्वावलोकन कैसे करें (How to preview an audio file)

- इसे चुनने के लिए एक ऑडियो फ़ाइल पर क्लिक करें।
- ऑडियो फ़ाइल के नीचे Play/Pause बटन पर क्लिक करें। audio शुरू हो जाएगा, और Play/Pause बटन के बगल में टाइमलाइन चलने लगेगा|

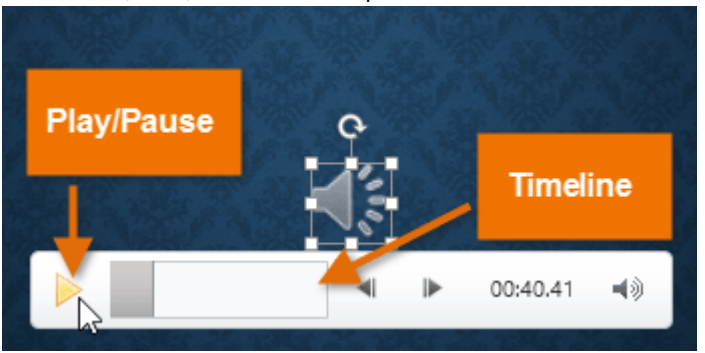

• ऑडियो को आगे बढ़ने के लिए टाइमलाइन पर कहीं भी क्लिक करें। ऑडियो कैसे स्थानांतरित करें (How to move an audio file)

ऑडियो को स्लाइड के किसी स्थान पर ले जाने के लिए क्लिक करें और खींचें।

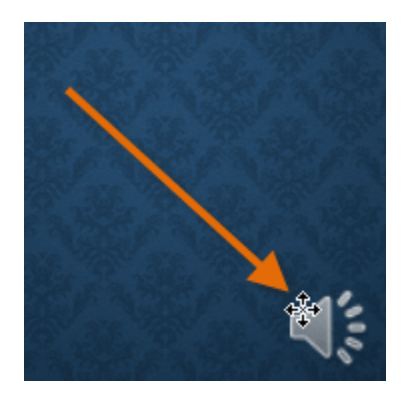

ऑडियो कैसे हटाएं How to delete an audio

उस ऑडियो फ़ाइल का चयन करें जिसे आप हटाना चाहते हैं, फिर अपने कीबोर्ड पर बैकस्पेस या Delete कुंजी दबाएं।

Audio options

ऐसे अन्य विकल्प भी हैं जिन्हें आप नियंत्रित कर सकते हैं ये विकल्प Playback tab पर ऑडियो विकल्प समूह में पाए जाते हैं।

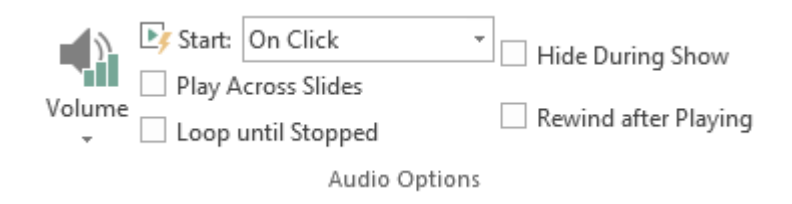

वॉल्यूम (Volume): इस विकल्प का प्रयोग ऑडियो के लिए ऑडियो वॉल्यूम बदलने के लिए किया जाता है।

प्रारंभ करें (Start): यह नियंत्रित करता है कि ऑडियो स्वचालित रूप से शुरू होता है या जब माउस क्लिक किया जाता है तब शुरू होगा।

खेलते समय छुपाएं (Hide While Not Playing): इस विकल्प का प्रयोग ऑडियो को प्ले करते समय ऑडियो आइकॉन छुपाने के लिए किया जाता हैं।

<u>स्लाइड</u> भर में चलाएं (Play Across <u>Slides</u>): केवल वर्तमान स्लाइड की बजाय एकाधिक स्लाइड में ऑडियो फ़ाइल प्ले जारी रखता है

लूप तक रुक गया (Loop until Stopped): यह विकल्प बंद होने तक ऑडियो प्रदर्शित करता है

बजाने के बाद रिवाइंड करें (Rewind after Playing): इस विकल्प से ऑडियो समाप्त होने पर शुरुआत में लौटाता है।